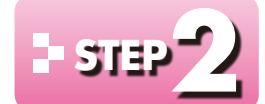

84

# - **STEP** マクロ「M売上伝票」を作成する(1)

#### 作成するマクロの確認 1

「納品日」を入力すると、「請求書発行日」と「支払期限」に日付を代入するマクロを作成し ましょう。

「請求書発行日」には「納品日」と同じ日付、「支払期限」には「請求書発行日」の翌月末日 の日付を代入します。

| 伝票番号                 | 000102         | 顧客コード | 1006   |        |       | 割引前合計金額                                |                 | ¥18,600        |
|----------------------|----------------|-------|--------|--------|-------|----------------------------------------|-----------------|----------------|
| 注文受付日                |                | 顧客彳   |        |        |       | :客頁                                    |                 | ¥0             |
| 納品日                  | 2015/07/08(水)  | 営     | 納品日」と  | :同じ日付  | を代入す  | る。合計金額                                 |                 | ¥18,600        |
| 請求書発行日               | 2015/07/08(水)  | 百業担一  |        |        |       | ,,,,,,,,,,,,,,,,,,,,,,,,,,,,,,,,,,,,,, |                 | ¥1,488         |
| 支払期限                 | 2015/08/31(月)  | 取引ラング | -      |        |       | 税达合計金額                                 |                 | ¥20,088        |
| 売上計上日                | 2015/07/17(金)  | À     | 「請求書発  | 行日」の   |       | 柤利金額                                   |                 | ¥7,640         |
| △ 商品コード →<br>00049 / | 商品名<br>ペスタ鍋(大) | • 終   | 翌月末日0  | )日付を作  | 代入する  | 粗利 - 数量<br>¥1,940                      | ₹ <b>-</b><br>2 | 小計 +<br>¥9,000 |
| 00050 /              | ペスタ鍋(中)        |       | ¥1,460 | ¥2,400 | ¥2,40 | 0 ¥940                                 | 4               | ¥9,600         |
|                      |                | -     |        |        |       |                                        |                 |                |
|                      |                |       |        |        |       |                                        |                 |                |
|                      |                |       |        |        |       |                                        |                 |                |
|                      |                |       |        |        |       |                                        |                 |                |
|                      |                |       |        |        |       |                                        |                 |                |

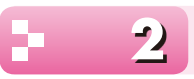

## 日付を代入するマクロの作成

次のように動作するマクロを作成しましょう。

「請求書発行日」テキストボックスに、「納品日」テキストボックスの日付を代入する 「支払期限」テキストボックスに、「請求書発行日」の翌月末日の日付を代入する

### | マクロの作成

マクロ「M売上伝票」を新しく作成しましょう。

①《作成》タブを選択します。

②《マクロとコード》グループの 🚽 (マクロ)をクリックします。

- ▼の▼をクリックし、一覧から《サブマクロ》を選択します。 (3)
- ④《サブマクロ》に「日付の代入」と入力します。
- ⑤ 《デザイン》 タブを選択します。
- ⑥ 《表示/非表示》 グループの (すべてのアクションを表示)をクリックします。
- ▼の▼をクリックし、一覧から《値の代入》 (⑦ (サブマクロ))の 新しいアクションの追加 を選択します。

⑧《値の代入》の《アイテム》に「請求書発行日」と入力します。

※マクロを保存して閉じたあとに開くと、「[請求書発行日]」と表示されます。

### ⑨《値の代入》の《式》に「納品日」と入力します。

※マクロを保存して閉じたあとに開くと、「[納品日]」と表示されます。

|                                                                                                    | 、<br>アクション カタログ ×                                                                                                    |
|----------------------------------------------------------------------------------------------------|----------------------------------------------------------------------------------------------------|
| <ul> <li>ヨサブマクロ:日付の代入</li> <li>● ▲ 値の代入</li> <li>● アイテム = 請求書発行日</li> <li>○ 式 = 納品日</li> <li>● 新品日</li> </ul>                                                                                                    | 検索                                                                                                    |
| <ul> <li>新しいアクションの追加</li> <li>新しいアクションの追加</li> </ul>                                                                                                    | <ul> <li>         アクション              ウインドウ管理             システム コマンド             マステム コマンド             マータのインボート/エクスボート             マータベース オブジェクト             マータス力提作             マームト 力操作      </li> </ul>                                                                                                    |
|                                                                                                    | <ul> <li>▶ ■ フィルター/クエリ/検索</li> <li>▶ ■ マクロ コマンド</li> <li>▶ ■ ユーザー インターフェイス コマンド</li> <li>▶ ■ このデータペースのオブジェクト</li> </ul>                                                                                                    |
| <b>《サブマクロ》</b> の <u>新しいアクションの追加</u> ▼の▼を<br>を選択します。                                                                                                    | フリックし、一覧から <b>《値の代入》</b>                                                                                                    |
| <b>[[[[[[]]]]、八////////////////////////////</b>                                                                                                    |                                                                                                    |
| (他のハヘノ)のハアイテム/に「又払納限」と入りします。 ?クロを保存して閉じたあとに開くと、「[支払期限]」と表示されま: (値の代入》の《式》に「DateSerial (Year (請求書発<br>+2,1)-1」と入力します。 ?クロを保存して閉じたあとに開くと、「DateSerial (Year ([請                                                                                                    | <sup>す。</sup><br><b>行日),Month(請求書発行日)</b><br>求書発行日]),Month([請求書発行                                                                                                    |
| (100) (ス) (ス) (ス) (ス) (ス) (ス) (ス) (ス) (ス) (ス                                                                                                    | す。<br><b>行日),Month(請求書発行日)</b><br>求書発行日]),Month([請求書発行                                                                                                    |
| 《値のパス》の《プイテム》に「又払納限」と入力します。     ?クロを保存して閉じたあとに開くと、「[支払期限]」と表示されまで     《値の代入》の《式》に「DateSerial (Year (請求書発<br>+2,1) -1」と入力します。     技数字と記号は半角で入力します。     ?クロを保存して閉じたあとに開くと、「DateSerial (Year ([請<br>音]) +2,1) -1」と表示されます。     ?クロ目から1日を引いています。     ?クロ1     ································· | す。<br><b>行日),Month(請求書発行日)</b><br>求書発行日]),Month([請求書発行<br>(<br>アクションカタログ ×<br>検索<br>・<br>「<br>た<br>がープ化                                                                                                    |
|                                                                                                    | す。<br>行日),Month(請求書発行日)<br>求書発行日]),Month([請求書発行<br>(<br>アクションカタログ ×<br>検索<br>・<br>アクションカタログ ×<br>検索<br>・<br>アクションカタログ ×<br>検索<br>・<br>アクションカタログ ×<br>検索<br>・<br>アクションカタログ ×<br>(<br>使素<br>・<br>アクションカタログ ×<br>(<br>た)<br>・<br>アクションカタログ ×<br>(<br>た)<br>・<br>アクショント<br>・<br>・<br>・<br>・<br>・<br>・<br>・<br>・<br>・<br>・<br>・<br>・<br>・ |
|                                                                                                    | オ日),Month(請求書発行日)         求書発行日]),Month([請求書発行         水書発行日]),Month([請求書発行         *         アクションカタログ         (検索         *         プログラム フロー         If         グループ化         コメント         サブマクロ         *         アクション         P         ウループ化         コメント         サブマクロ         *         アクション         ●         ウインドウ管理         ●         ●         アクション         ●         アクションド         ●         ●         ●         ●         ●         ●         ●         ●         ●         ●         ●         ●         ●         ●         ●         ●         ●         ●         ●         ●         ●         ●         ●         ●         ●         ●                                                                                                    |

⑮《OK》をクリックします。

※マクロを閉じておきましょう。